# Packet Tracer : projet d'intégration des compétences

## Topologie

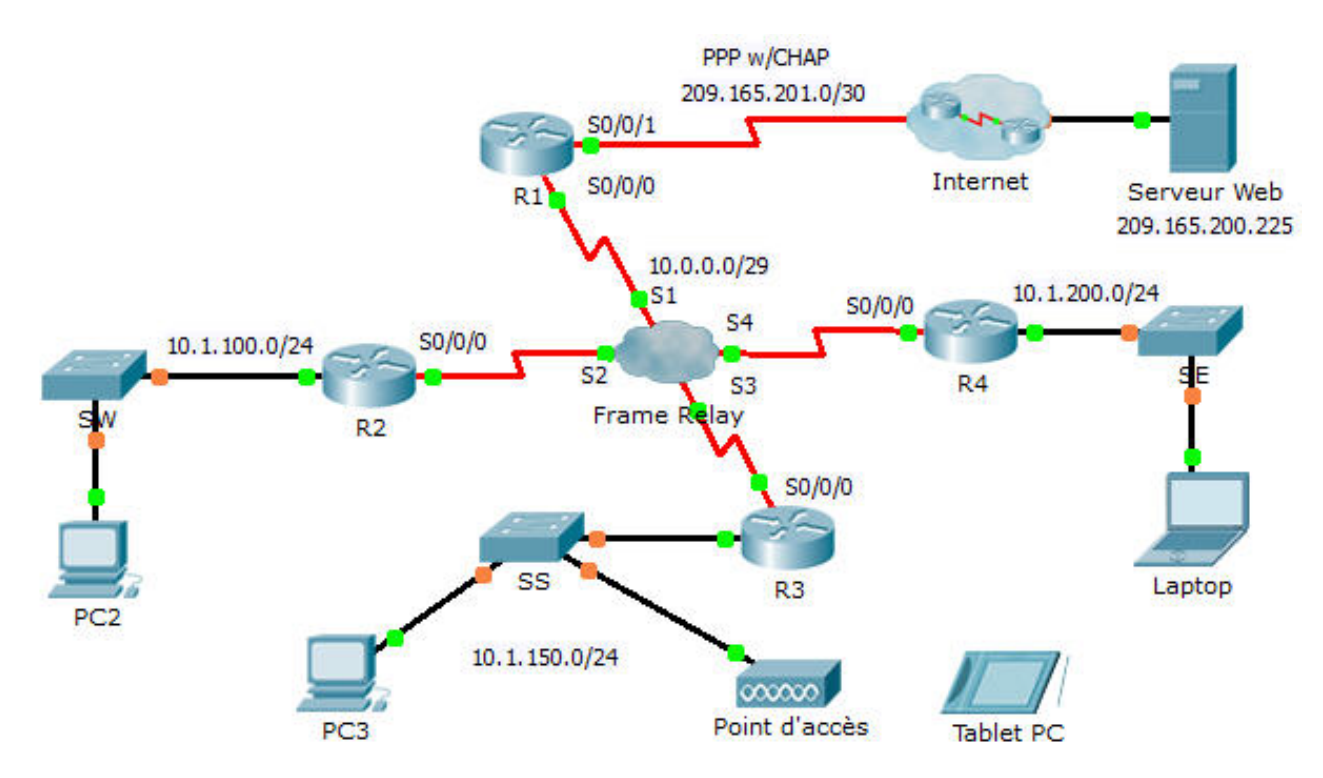

| Table | d'adres | sage |
|-------|---------|------|
|-------|---------|------|

| Périphérique | Interface | Adresse IPv4    | Masque de sous-<br>réseau | Passerelle par<br>défaut |
|--------------|-----------|-----------------|---------------------------|--------------------------|
| R1           | S0/0/0    | 10.0.0.1        | 255.255.255.248           | N/A                      |
|              | S0/0/1    | 209.165.201.2   | 255.255.255.252           | N/A                      |
| R2           | G0/0      | 10.1.100.1      | 255.255.255.0             | N/A                      |
|              | S0/0/0    | 10.0.0.2        | 255.255.255.248           | N/A                      |
| R3           | G0/0      | 10.1.150.1      | 255.255.255.0             | N/A                      |
|              | S0/0/0    | 10.0.0.3        | 255.255.255.248           | N/A                      |
| R4           | G0/0      | 10.1.200.1      | 255.255.255.0             | N/A                      |
|              | S0/0/0    | 10.0.0.4        | 255.255.255.248           | N/A                      |
| Web          | NIC       | 209.165.200.226 | 255.255.255.252           | 209.165.200.225          |
| PC2          | NIC       | 10.1.100.10     | 255.255.255.0             | 10.1.100.1               |
| PC3          | NIC       | 10.1.150.10     | 255.255.255.0             | 10.1.150.1               |
| Tablet PC    | NIC       | 10.1.150.20     | 255.255.255.0             | 10.1.150.1               |
| Laptop       | NIC       | 10.1.200.10     | 255.255.255.0             | 10.1.200.1               |

## **Mappages DLCI**

| De / À | R1  | R2  | R3  | R4  |
|--------|-----|-----|-----|-----|
| R1     | -   | 102 | 103 | 104 |
| R2     | 201 | -   | 203 | 204 |
| R3     | 301 | 302 | -   | 304 |
| R4     | 401 | 402 | 403 | -   |

## Contexte

Cet exercice vous permet de mettre en pratique un certain nombre de compétences : configuration de Frame Relay, PPP avec CHAP, protocole EIGRP, routage statique et routage par défaut.

## **Conditions requises**

R1

- Configurez R1 de manière à utiliser le protocole PPP avec CHAP sur la liaison à Internet. FAI est le nom d'hôte du routeur. Le mot de passe de CHAP est cisco.
- Configurez une route par défaut jusqu'à Internet. Utilisez l'interface de sortie.
- Configurez une route statique vers le LAN sur R4. Utilisez l'adresse IP de tronçon suivant.
- Configurez EIGRP.
  - Utilisez le numéro de système autonome 100.

- Annoncez le réseau 10.0.0.0/8 entier et désactivez la récapitulation automatique.
- Propagez la route par défaut.
- Configurez le protocole Frame Relay à maillage global.
  - Configurez l'encapsulation Frame Relay.
  - Configurez un mappage vers chacun des autres routeurs. Le circuit virtuel permanent vers **R4** utilise l'encapsulation IETF.
  - Le type de LMI est ANSI.

#### R2 et R3

- Configurez EIGRP.
  - Utilisez le numéro de système autonome 100.
  - Annoncez le réseau 10.0.0.0/8 entier et désactivez la récapitulation automatique.
  - N'envoyez pas de messages EIGRP vers les interfaces LAN.
- Configurez le protocole Frame Relay à maillage global.
  - Configurez l'encapsulation Frame Relay.
  - Configurez un mappage vers chacun des autres routeurs. Le circuit virtuel permanent vers **R4** utilise l'encapsulation IETF.
  - Le type de LMI est ANSI.

#### R4

- Configurer le routage statique et par défaut
  - Configurez une route statique pour chaque LAN sur **R2** et **R3**. Utilisez l'adresse IP de tronçon suivant.
  - Configurez une route par défaut vers R1. Utilisez l'adresse IP de tronçon suivant.
- Configurez le protocole Frame Relay à maillage global.
  - Configurez l'encapsulation Frame Relay avec EITF.
  - Configurez un mappage vers chacun des autres routeurs.
  - Le type de LMI est ANSI.

#### Vérifier la connectivité de bout en bout

- Tous les périphériques finaux devraient maintenant pouvoir envoyer des requêtes ping l'un vers l'autre et vers **Serveur Web**.
- Si ce n'est pas le cas, cliquez sur Check Results afin de voir quelles configurations sont éventuellement encore manquantes. Effectuez les corrections nécessaires et testez à nouveau la connectivité complète de bout en bout.